## FIND EMPLOYEE JOB PROFILE IN WORKDAY

**Description**: This job aid provides faculty and staff managers instructions on where to find your employees' job profiles in Workday.

Applies to: Faculty and Staff Managers

**Note:** Fields not specified in this document are to be skipped or left blank.

Organizations

Management Chain

## FIND YOUR EMPLOYEE'S JOB PROFILE IN WORKDAY

200

Job Details

**Job Details** 

Employee ID

Position

Supervisory Organization

Verify that your employee's Workday Job Profile and Job Description accurately reflect the employee's position and objectives.

- 1. Type the employee's name in the search box and select their employee profile.
- 2. From the profile menu, select Job.

Dept Administrator

Actions

놂

 $\bowtie$ 

 Hover over Job Profile and click Related Actions (ellipsis) to see the Job Profile Summary and Job Description.

Manager History

|                |                                                                                                |            |  | Business Title             | D  | ept Administ                   | rator               |                                                                 |                                                                |
|----------------|------------------------------------------------------------------------------------------------|------------|--|----------------------------|----|--------------------------------|---------------------|-----------------------------------------------------------------|----------------------------------------------------------------|
|                |                                                                                                | E Overview |  | Job Profile Dept Administr |    | rator 🚥 [3]                    |                     |                                                                 |                                                                |
|                | Ē                                                                                              |            |  | Job Family                 | S  | Staff > Administrative Support |                     |                                                                 |                                                                |
|                | •                                                                                              | Contact    |  | Employee Type              | S  | aff                            |                     |                                                                 |                                                                |
|                | ඵ                                                                                              | Personal   |  | Management Level           | In | dividual Con                   | Job Profile         |                                                                 |                                                                |
|                |                                                                                                |            |  |                            |    | Dept Administrator             |                     |                                                                 |                                                                |
|                |                                                                                                |            |  |                            |    |                                | Job Profile Summary | Oversee<br>adminis<br>progran<br>manage<br>and ext              | es daily o<br>tration,<br>n admini<br>er for ini*<br>ernal org |
| <b>N</b><br>fc | <b>Note</b> : Work with your HR Business Partner<br>for guidance with resolving discrepancies. |            |  |                            |    |                                |                     | events,<br>adminis<br>judgme<br>regular<br>Disclair<br>function | projects<br>trative ont<br>and d<br>support<br>ner (in S       |

There is one generic Workday Job Profile per title. It may differ from your employees' specific job/position descriptions. In some cases, managers may also maintain specific job/position descriptions for employees after consulting with HR.

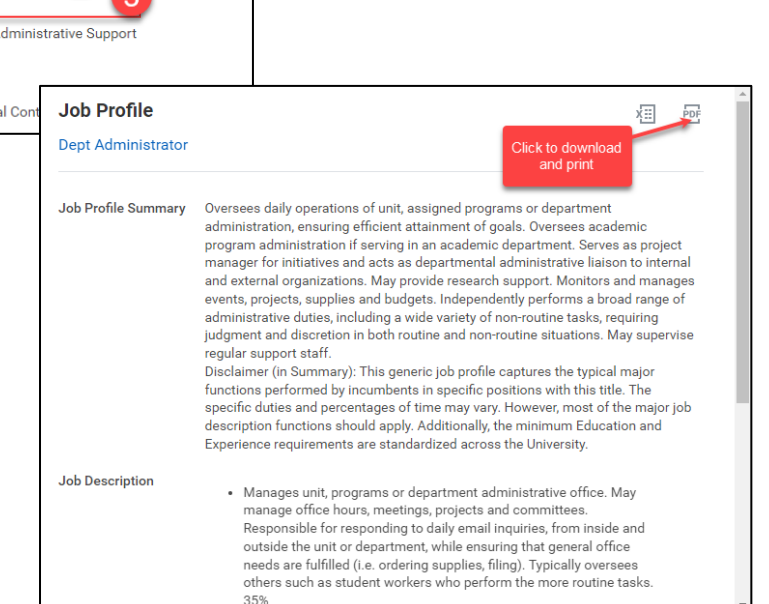

## Brandeis

## MANAGERS

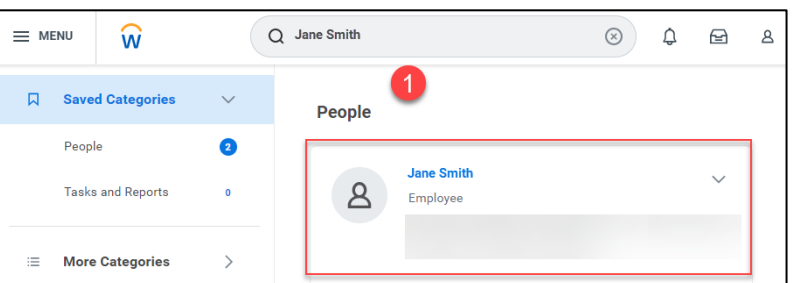